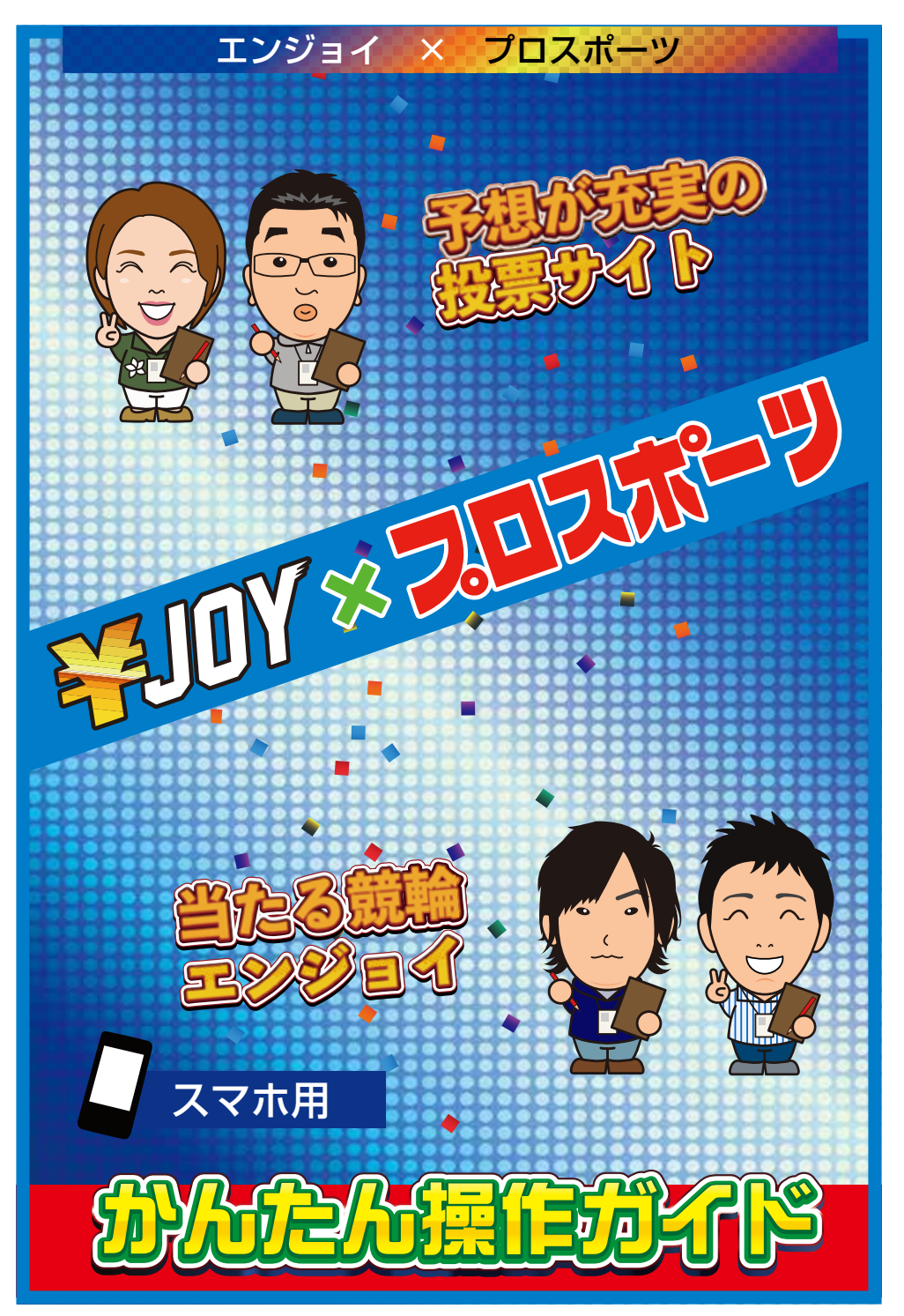

### 目次 p.04 (1) ログイン方法 ・¥JOY ×プロスポーツのログイン方法 (2) デルカチャージ方法 p.05 ・デルカチャージページへの移動 p.7 (3) 通常車券の投票 ・トップページから投票ページへの移動 ・投票コンソールの操作方法 ・投票までの流れ (4) 重勝式車券の投票 p.13 ・重勝式車券とは? ・Dokanto!7・Dokanto!4two の投票方法

・K3・K5 の投票方法

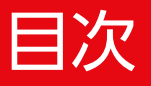

#### (5) **払戻金の精算**

・払戻金の精算方法(手動)

・自動精算の設定方法

(6) 登録情報の変更

- ・¥JOY ×プロスポーツへログインする時の パスワードの変更
- ・¥JOY ×プロスポーツへログインする時の

パスワードを忘れてしまった時

- ・投票用暗証番号の変更
- ・投票用暗証番号を忘れてしまった時
- ・¥JOY ×プロスポーツを退会する

p.21

p.27

# (1) ログイン方法

|                                                                                                    | -7 💷                                                                                 |
|----------------------------------------------------------------------------------------------------|--------------------------------------------------------------------------------------|
| SHOADD                                                                                                    | 001> 200                                                                             |
| 2019 84 888 884 88 88 82 8 200<br>水戸黄門賞 GIII - 500                                                                                                    |                                                                                      |
| <ul> <li>   () 直前・発売中レース   </li> </ul>                                                                                                    |                                                                                      |
| 日本 10 日本 10 日 | 21日本<br>8R<br>5予測<br>デー約<br>第一<br>第一<br>第一<br>第一<br>第一<br>第一<br>第一<br>第一<br>第一<br>第一 |
| 111 副催情報                                                                                                    |                                                                                      |
|                                                                                                    |                                                                                      |
|                                                                                                    |                                                                                      |
| <b>307 202</b> 7                                                                                                    | -7 🖃                                                                                 |
| エンジョイにログイン                                                                                                    |                                                                                      |
| メールアドレス<br>メールアドレス                                                                                                    |                                                                                      |
| () - in the second                                                                                                    |                                                                                      |
| バスワード                                                                                                    |                                                                                      |
| D%-                                                                                                    |                                                                                      |
| 25000B                                                                                                    | 2024286                                                                              |
| ו-פגזו                                                                                                    | < P\$ 10:88                                                                          |
| エンジョイルを                                                                                                    | お持ちでない方                                                                              |

 ①画面上段にある「ロ グイン」とかかれた
 青いボタンを押して
 下さい。

②ご登録頂いた「メー ルアドレス」「パス ワード」を入力しま す。入力後ログイン ボタンを押すことで ログイン状態になり ます。

※次回から自動でログイン するにチェックしてログイ ンを押すと今後この動作が 省略できます。

# (2) デルカチャージ方法 -1

| ¥107 : 202#-9                                                           |                     |
|-------------------------------------------------------------------------|---------------------|
|                                                                         | Opt                 |
|                                                                         | UPJ                 |
| 水戸黄門賞 CIII < 500 789 - 8 当次                                             | 2-11 (A             |
| ③ 直前・発売中レース                                                             |                     |
| 日本<br>10R<br>5予調<br>デー酸<br>日本<br>10R<br>5予調<br>10R<br>5予調<br>10R<br>5予調 | FI M<br>11R<br>SINR |
| 圖 開催情報                                                                  |                     |
|                                                                         |                     |
| w19203040                                                               | SORTING             |
|                                                                         |                     |
| ロジイン中<br>〇 副用金<br>〇円<br>〇月                                              | CLICK               |
| IX MARIE TIGHT                                                          |                     |
| マイページトップ                                                                |                     |
| マイページメニュー                                                               |                     |
| チャージ・精算                                                                 |                     |
| デルカチャージ (入会)への                                                          | 13                  |
| 商時相算                                                                    | 12                  |
| 相算產量                                                                    | Ľ                   |
| 投票・払戻履歴                                                                 |                     |
| 投票履整                                                                    |                     |
| 払戻覆壁                                                                    | ß                   |
| 会員慣程·各種設定                                                               |                     |
| 登録情報推認·変更                                                               | B                   |
|                                                                         |                     |

 ログイン状態になる と「DERUCA チャージ」ボタンと、現在保持しているデルカポイントと払戻金額が常時表示されます。画面上段の緑色のチャージボタンを押します。

 デルカのマイページへ移動したら、「デ ルカチャージ(入金)」
 のボタンを押して下さい。

注意:デルカのチャージを行 うにはデルカアカウントとエ ンジョイアカウントの連携が 必要になります。

## (2) デルカチャージ方法 -2

| 11. 4. 4. 4 11                                                                                                    |                                                                                                    | テルカテャーン方法の                                                                                                    |
|----------------------------------------------------------------------------------------------------|----------------------------------------------------------------------------------------------------|----------------------------------------------------------------------------------------------------|
|                                                                                                    |                                                                                                    | 択をおこないます。                                                                                                    |
| Pr-STRENK                                                                                                    |                                                                                                    |                                                                                                    |
| デルカポイントの有限部院はチャージ                                                                                                    | Vし本日から180日間です。                                                                                                    | チャージの手段は以下                                                                                                    |
| 5.885407+-5 (J.8)                                                                                                    |                                                                                                    | 通りです。                                                                                                    |
| 1.0.0                                                                                                    |                                                                                                    |                                                                                                    |
| *>>#00060#e-5 (Xa)                                                                                                    |                                                                                                    |                                                                                                    |
| - 87.84                                                                                                    | + 579752第12下間的                                                                                                    | ・払戻金                                                                                                    |
| · #36289                                                                                                    |                                                                                                    | ・ネット銀行                                                                                                    |
| Fobolitie Gof+-V (Ag)                                                                                                    | 1 Concernance                                                                                                    | (楽天銀行・ジャパンネット銀行・ゆうちょ                                                                                                    |
| + SBUFUBIT                                                                                                    | + I#0.587                                                                                                    |                                                                                                    |
| ATabt                                                                                                    | - 54680                                                                                                    | ・その他銀行                                                                                                    |
| LAID-BULDMACTL ABOR                                                                                                    | AR FIGURE AFINET-DECEMINES.                                                                                                    | (三菱 UFJ 銀行・みずほ銀行 など)                                                                                                    |
| CTARGED WITH                                                                                                    |                                                                                                    |                                                                                                    |
| 305414-120014-2 D                                                                                                    | AND .                                                                                                    | ・クレシットカート                                                                                                    |
| 上クレジャトカード                                                                                                    |                                                                                                    |                                                                                                    |
|                                                                                                    | -                                                                                                    | ・電子マネー                                                                                                    |
| 1909+10-1<br>1778-2609+-9 (34) (                                                                                                    | <b>5</b>                                                                                                    | ・電子マネー・コンビー決済                                                                                                    |
| - 969957-8                                                                                                    | • C>> 47802                                                                                                    | ・電子マネー<br>・コンビニ決済                                                                                                    |
| - 969+59-19<br>8798-2669+-9 (3.8) (<br>- 308 PREMO                                                                                                    | ► K++++++++++++++++++++++++++++++++++++                                                                                                    | ・電子マネー<br>・コンビニ決済<br>(ファミリーマート・ミニストップ・ディリ<br>マザキ・ヤマザキミィリーフトア・キィフーマン                                                                                                    |
| - 5009+- 9 (3.2) (<br>- 308 MENO()<br>- 308 MENO()<br>- 308 2009+-9 (3.2)<br>- 30222233+7                                                                                                    | - Corterora                                                                                                    | ・電子マネー<br>・コンビニ決済<br>(ファミリーマート・ミニストップ・ディリ<br>マザキ・ヤマザキディリーストア・セイコーマ・                                                                                                    |
| ->LOFMENO()<br>->CEMENO()<br>->CEM |                                                                                                    | ・電子マネー<br>・コンビニ決済<br><sup>(ファミリーマート・ミニストップ・デイリ</sup><br><sup>マザキ・ヤマザキデイリーストア・セイコーマ・</sup><br>・ゆうちょ銀行                                                                                                    |
| - 300 MENO                                                                                                    | - Cy> 4 Cy> 4 Cy>                                                                                                    | ・電子マネー<br>・コンビニ決済<br><sup>(ファミリーマート・ミニストップ・ディリ</sup><br>マザキ・ヤマザキディリーストア・セイコーマ・<br>・ゆうちょ銀行<br>(ATM 振込・窓口振込)                                                                                               |
| - クレジキトカード<br>第子マネーシららタキージ(入出)(<br>- JCB PREMO())<br>コンビニシシらクキージ(入出)<br>- コンビニンズストア<br>- クラらよ 取引 (ATMES) - 現日日<br>第天ノーボイーボイントからのサーージ                                                                                                    | СС<br>+ Сэ>ңтера<br>Алан<br>Пад                                                                                                    | <ul> <li>・電子マネー</li> <li>・コンビニ決済</li> <li>(ファミリーマート・ミニストップ・ディリ<br/>マザキ・ヤマザキディリーストア・セイコーマ・</li> <li>・ゆうちょ銀行</li> <li>(ATM 振込・窓口振込)</li> <li>・楽天マーパーポイント</li> </ul>                                        |
| - クレジャトカード<br>■アマキーシ&60チャージ(入出)(<br>- JOB PREMO())<br>- JOB PREMO())<br>- JOE PREMO())<br>- JOE PREMO())<br>- J                                                                                                    |                                                                                                    | <ul> <li>・電子マネー</li> <li>・コンビニ決済</li> <li>(ファミリーマート・ミニストップ・ディリ<br/>マザキ・ヤマザキディリーストア・セイコーマ・</li> <li>・ゆうちょ銀行</li> <li>(ATM 振込・窓口振込)</li> <li>・楽天スーパーポイント</li> </ul>                                        |
| - クレジキトカード  - JOB MENO - JOB MENO - JOB MENO - JOB MENO - JOB MENO - JOB JELEVAR - JOB JELEVAR - J                                                                                                    | С<br>+ Сэ> бтэра<br>+ Сэ> бтэра<br>Кан<br>Кан<br>Кан<br>Кан<br>Салан<br>Салан<br>С | <ul> <li>・電子マネー</li> <li>・コンビニ決済</li> <li>(ファミリーマート・ミニストップ・ディリ<br/>マザキ・ヤマザキディリーストア・セイコーマ・</li> <li>・ゆうちょ銀行</li> <li>(ATM 振込・窓口振込)</li> <li>・楽天スーパーポイント</li> <li>・デルカクラブポイント</li> </ul>                   |
| - クレジャトカード  - スロ日 PREMO(())  - スロ日 PREMO(())  - スロ日 PREMO(())  - スロビニニンズストア  - ロンビニニンズストア  - ロンビニニンズストア  - ロンビニンズストア  - ロススーパーポイントからのティージ (人)  - ロズスーパーポイントからのティージ (人)  - ロズスーパーポイントからのティージ  - ロズスーパーポイントからのティージ  - ロズスーパーポージ  - ロズスーパーポージ  - ロズスーパーポージ  - ロズスーパーポージ  - ロズスーパーポージ  - ロズスーパーポージ  - ロズスーパーポージ  - ロズスーパーポージ  - ロズスーパーポージ  - ロズスーパーポージ  - ロズスーパーポージ  - ロズスーパーポージ  - ロズスーパーポージ  - ロズスーパーポージ  - ロズスーパーポージ  - ロズスーパーポージ  - ロズスーパーポージ  - ロズスーパーポージ  - ロズスーパーポージ  - ロズスーパーポージ  - ロズスーパーポージ  - ロズスーパーポージ - ロズスーパーポージ - ロズスーパーポージ - ロズスーパー - ロズスーパー - ロズスーパー - ロズスーパー - ロズスーパー - ロズスーパー - ロズスーパー - ロズスーパー - ロズスーパー - ロズスーパー - ロズスーパー - ロズスーパー - ロズスーパー - ロズスーパー - ロズスーパー - ロズスーパー - ロズスーパー - ロズスーパー - ロズスーパー - ロズスーパー - ロズスーパー - ロズスーパー - ロズスーパー - ロズスー                                                                                                    | ★ C>> # T2>> # T2>> # T2>> #                                                                                                    | <ul> <li>・電子マネー</li> <li>・コンビニ決済</li> <li>(ファミリーマート・ミニストップ・ディリ<br/>マザキ・ヤマザキディリーストア・セィコーマ・</li> <li>・ゆうちょ銀行</li> <li>(ATM 振込・窓口振込)</li> <li>・楽天スーパーポイント</li> <li>・デルカクラブポイント</li> <li>・デルカチケット</li> </ul> |

ご利用になりたい方法を選択し、画面にしたがって手続きを完了して下さい。※詳しくお知りになりたい方はデルカホームページをご確認下さい。

### 投票ページへ移動するには

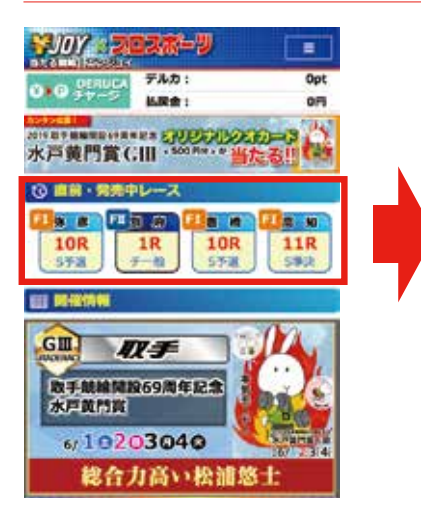

トップページの「直前・発売中レース」から購入されたい場を選択してください。

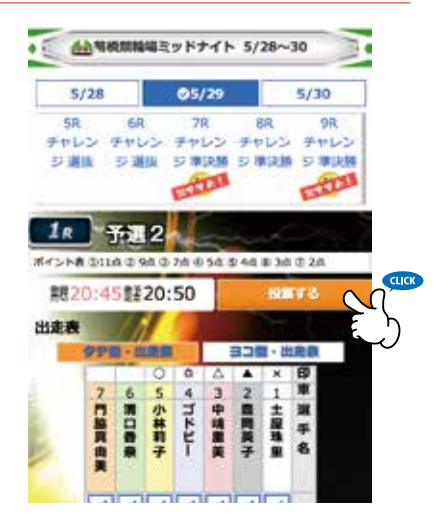

②出走表のページの右 上に存在するオレンジ 色の「投票」ボタンか ら投票ページに移動で きます。

注意:投票ページに進むためにはログイン状態か ら投票ページへお進みください。ログイン方法に ついては p.4 をご参照ください。

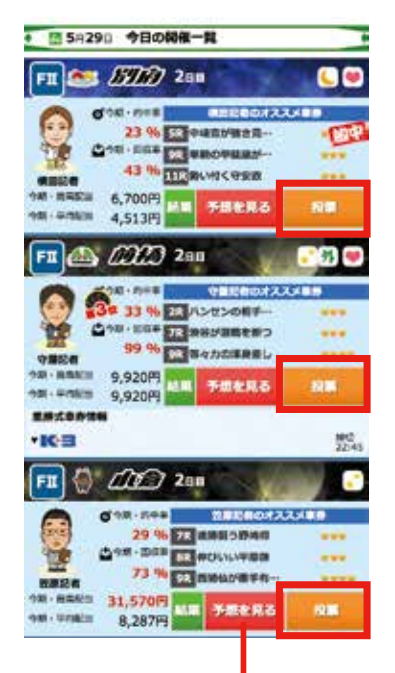

また、トップページから 直接投票ページに移動す るには、「今日の開催一 覧」からオレンジ色の「投 票」ボタンを押すことで も投票ページへ移動する ことができます。

「予想を見る」では、該当レー スの出走表及び記者予想がご 覧になれます。投票前に一度 ご覧になることをおすすめし ます。

### 投票コンソールの基本的な操作方法を理解しましょう

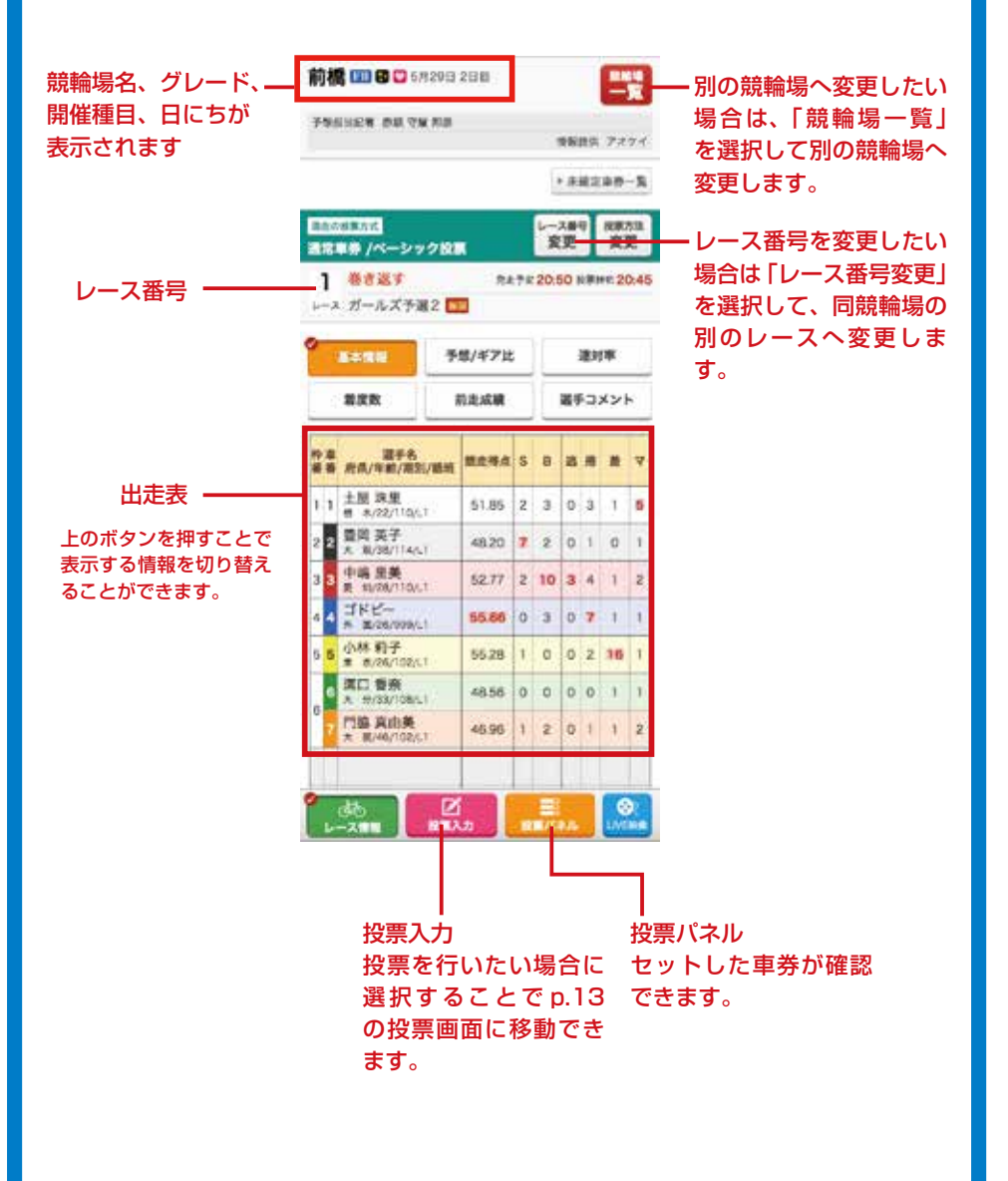

投票を行う場合は以下の手順でおこないます。

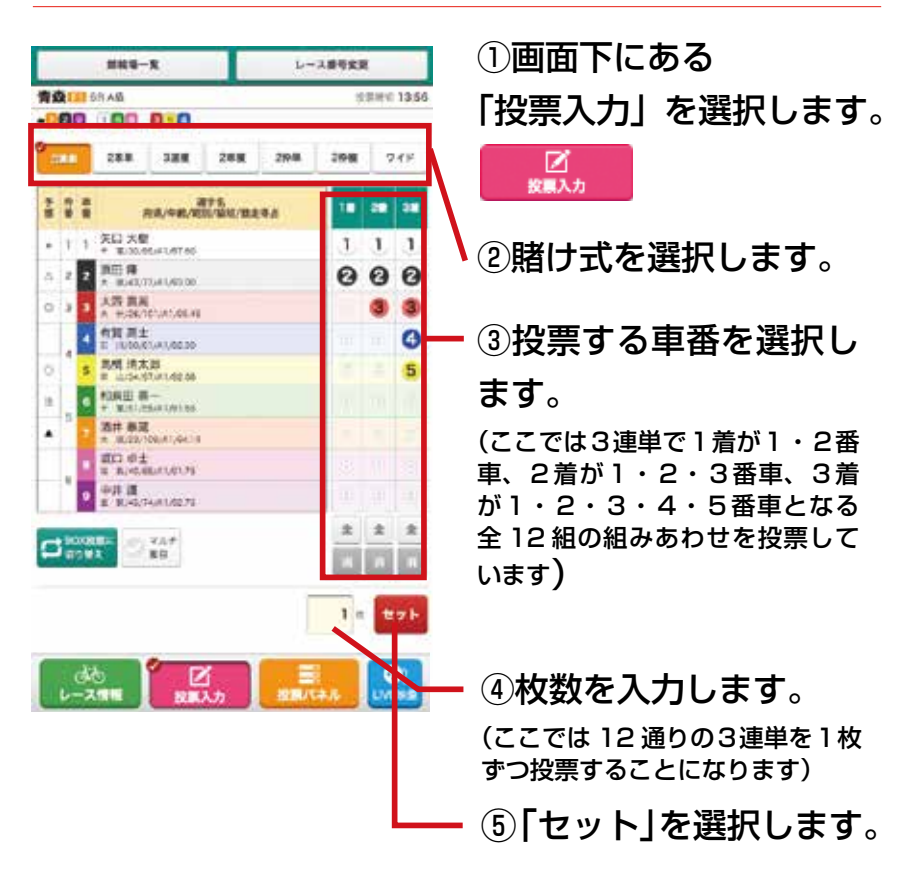

これで車番が投票パネルにセットされます。

注意:車券をセットしただけでは、購入は完了して いません。

### セットされた車券は投票パネルにて確認できます。

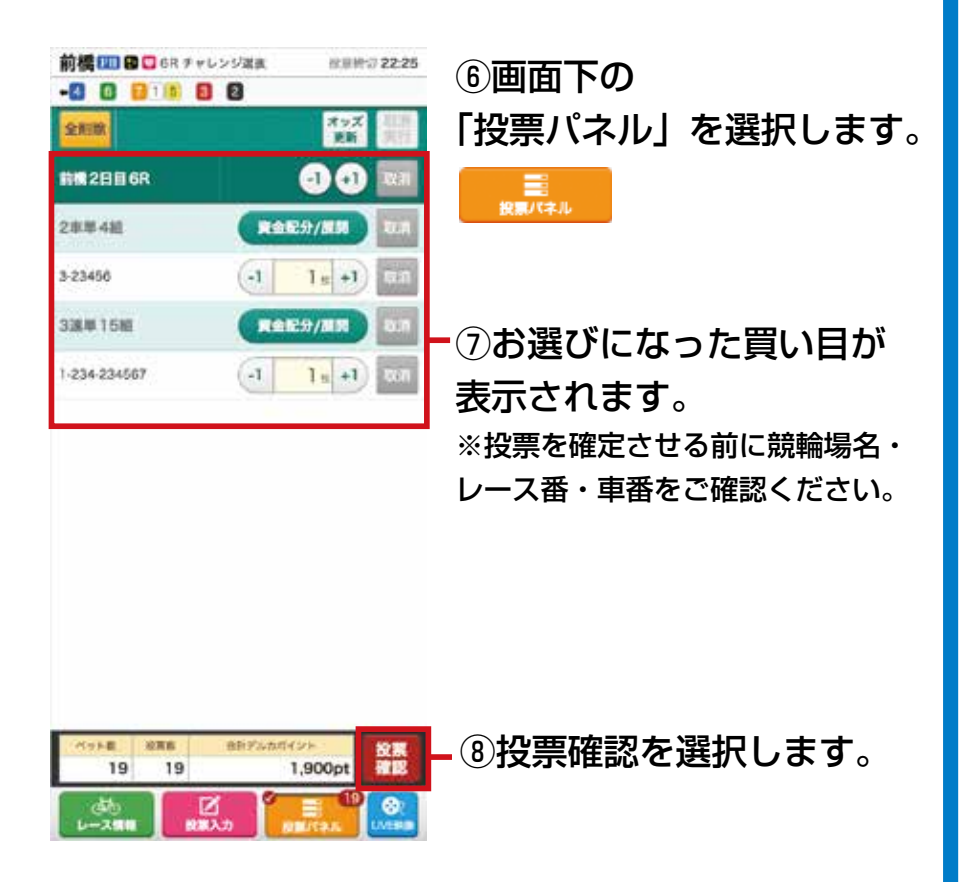

| (3) j                                  | 通常車                      | 券の投票 -6              |
|----------------------------------------|--------------------------|----------------------|
| 投票内容確認                                 | 投票へもどる                   |                      |
| 投票はまだ第了してい                             | ません!                     |                      |
| 投票内容とデルカポイントをご確認の<br>「承認して投票する」ボタンをタッン | Dうえ、暗証番号を入力し<br>プしてください。 |                      |
| 投票内容                                   |                          |                      |
| 助府 2016/05/28 初日 38                    |                          |                      |
| 3連単 7-235-2350                         | 备1 計6                    |                      |
| ペット数 <b>6</b> ま                        | 6 6                      |                      |
| 合計デルカポイント                              | 600pt                    |                      |
| 購入後デルカ残高                               | 400pt                    |                      |
| 4桁の端証番号を入力し<br>暗証番号                    | てください。                   | ⑨デルカの暗証番号を入力<br>します。 |

⑩「投票を受け付けました」と表示されれば投票は完了です。

注意:暗証番号は5回間違えるとロックされます。ロック されてしまった場合はデルカカスタマーセンターまでご連 絡ください。 つ570-055-005(12:30~17:30) (ロックされても毎日0:00に自動で解除されます。また、デルカの暗証番号、パスワー ドの再登録を行うことでもロックが解除されます。)

重勝式車券とは

複数のレースを的中させる車券のことです。当サイトでは Dokanto!7、Dokanto!4two、K3、K5の4種類の重勝式車券 がご購入いただけます。

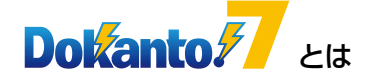

投票方法は p.17

「Dokanto! 7 (ドカント セブン)」とは、後半 7 レースの各 1 着の 車番を当てる賭式です。数字は、コンピューターがランダムに選んで くれるので、競輪初心者の方で気軽にお楽しみいただけます。

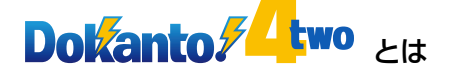

投票方法は p.17

[Dokanto! 4 two (ドカント フォートゥー)] とは、後半 4 レー スの1着2着の車番を順不同で当てる賭式です。数字は、コンピュー ターがランダムに選んでくれるので、競輪初心者の方で気軽にお楽 しみいただけます。

**ド**ヨ とは

投票方法は p.20

「K3」は開催日の最終3レースの1着を自ら予想するセレクト方 式の賭式です。1口100円で投票可能。K3は的中者が一人もい なかった場合、払戻金が同競輪場の次回開催に引き継がれます。

105 とは

投票方法は p.20

「K5」は開催日の最終5レースの1着を自ら予想するセレクト方式の賭式です。10100円で投票可能。K5は的中者が一人もいなかった場合、払戻金が次回開催に引き継がれます。異なる競輪場でも払戻金が引き継がれます。

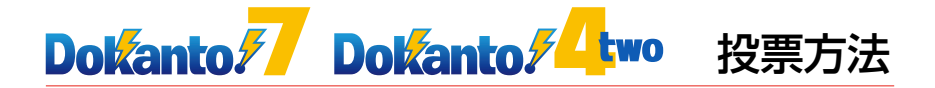

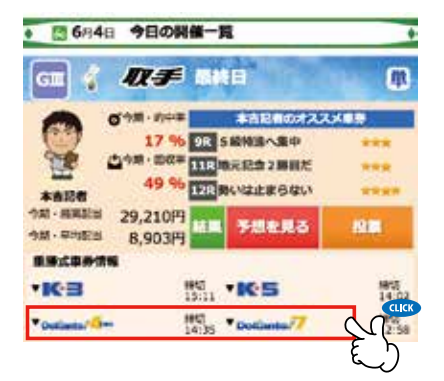

| • 🖾 6月4日                       | 今日の開催一             | R.                                                                 | •                 |
|--------------------------------|--------------------|--------------------------------------------------------------------|-------------------|
| GIII 🤞 🖌                       | <i>R≢</i> ••       |                                                                    |                   |
| 9 or                           | 17 % 98<br>17 % 98 | 本自己的2477<br>5副防護へ集中<br>地元記念2勝目だ                                    | 23480<br>****     |
| 本書記者<br>9月・日月日日 2<br>9月・平月日日 2 | 9,210円<br>8,903円   | あいは止まらない<br>予想を見る                                                  | 80                |
| • IC-3                         | ##45<br>15:11      | •165                                                               | MPCE<br>14:02     |
| 191                            | 1                  | 8                                                                  |                   |
| *Definite *                    | 165,150H           | *Dodineto/7                                                        | 80,820F1<br>12:38 |
| <u>191</u><br>単変の数<br>キャリー     | 11,421,7507        | 100<br>100<br>110<br>110<br>110<br>110<br>110<br>110<br>110<br>110 | 23, 491, 150FI    |

 トップページの「今日の開催一覧」の 重勝式車券情報の Dokanto!4twoもしく はDokanto!7のロゴを 選択してください。

 2 投票ボタン、払戻総額が表示されますので、 Dokanto!4two もしくは Dokanto!7 の投票ボタンを選択してください。

注意:Dokanto! は、施 行者によって発売が取り 決められています。重勝 式情報のない場は発売し ておりません

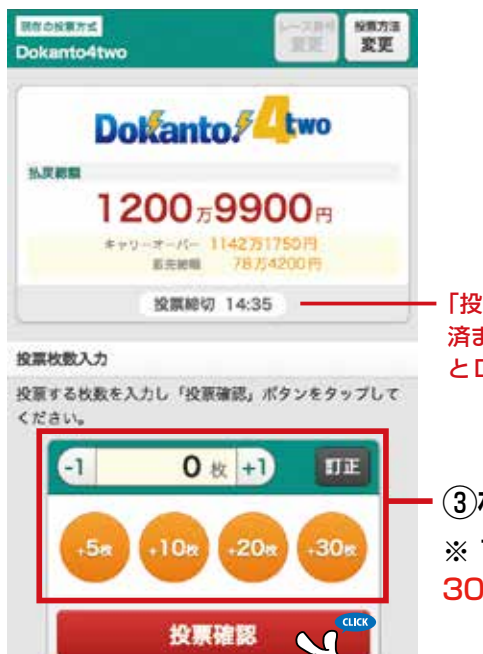

「投票締切」…この時間までに投票をお 済ませください。また、Dokanto4two とDokanto7で締切時間が異なります。

③枚数を入力します。 ※1回の投票での上限枚数は、 30枚となっております

④「投票確認」を選択し てください。

| <b>投票内容確認</b>                           |           | 口数                       | ロ数入力へもどる                         |  |
|-----------------------------------------|-----------|--------------------------|----------------------------------|--|
| 设票内容                                    |           |                          |                                  |  |
| ベット数                                    | 3         | 投票数                      | 3                                |  |
| 合計デルカポイント                               |           |                          | 600pt                            |  |
| 購入後デルカ残高                                |           |                          | 650pt                            |  |
| 京王閣 2015/10/25 初日                       | 9/10/1    | 1/12R                    |                                  |  |
| 1. 2 = 6 > 7                            | - 9 >     | 5 = 9 > 5                | = 7                              |  |
| 2. 6 = 8 > 4                            | = 6 >     | 4 = 5 > E                | = 4                              |  |
| <b>5</b> = <b>5</b> > 1                 | = 🖸 >     | <b>D</b> = <b>D</b> > (1 | . = <mark>5</mark>               |  |
| 注意事項<br>シャッフルボタンを押                      | すと、1      | すべての組み合                  |                                  |  |
| されます.                                   |           |                          |                                  |  |
|                                         |           | CONTRACT.                |                                  |  |
| ベット数                                    | 3         | 投票数                      | 3                                |  |
| ベット数 合計デルカボイント                          | 3         | 投票数                      | 3<br>600pt                       |  |
| ペット数<br>合計デルカポイント<br>購入後デルカ残高           | 3         | 投票数                      | 3<br>600pt<br><mark>650pt</mark> |  |
| ペット数<br>合計デルカボイント<br>購入後デルカ残高<br>4桁の暗証書 | 3<br>将を入: | 投票数<br>カしてください           | 3<br>600pt<br>650pt              |  |

⑤買い目がランダムで決定されますので確認します。

買い目を変更したい場合 - はシャッフルボタンを 押すことで新たな買い目 がランダムで決定されま す。

※シャッフルできる回数には
 限りがあります。

- ⑥買い目が決まりました らデルカの暗証番号を 入力後、「承認して投票」 を選択してください。

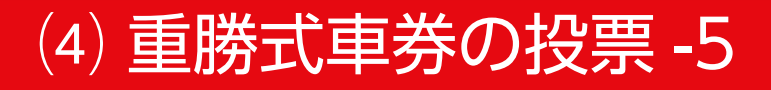

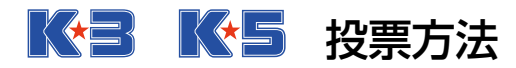

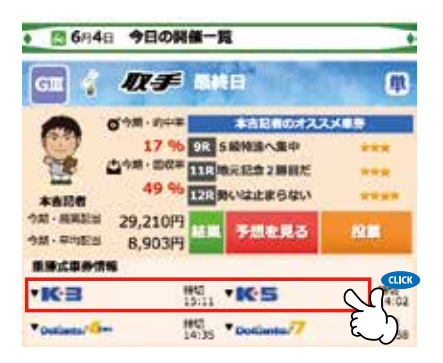

1トップページの「今日の開催一覧」の下の重勝式車券情報のK3もしくはK5のロゴを選択してください。

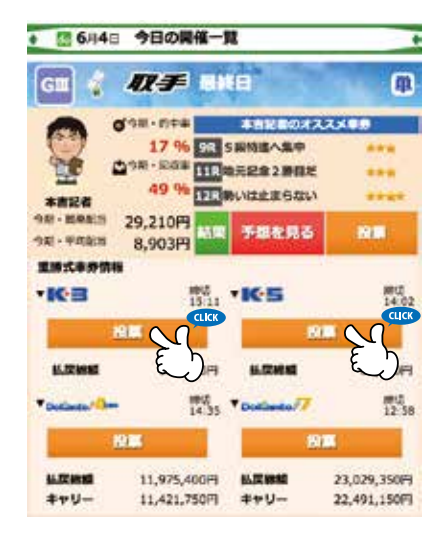

②投票ボタン、払戻総額 が表示されますので、購 入されたい重勝式の投票 ボタンを選択してください。

注意:K3/K5 は施行 者によって発売が取り 決められています。重 勝式情報のない場は発 売しておりません

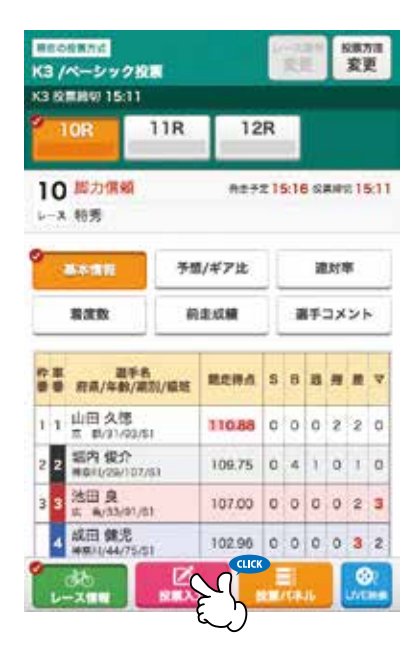

### ③画面下の「投票入力」 を選択します。

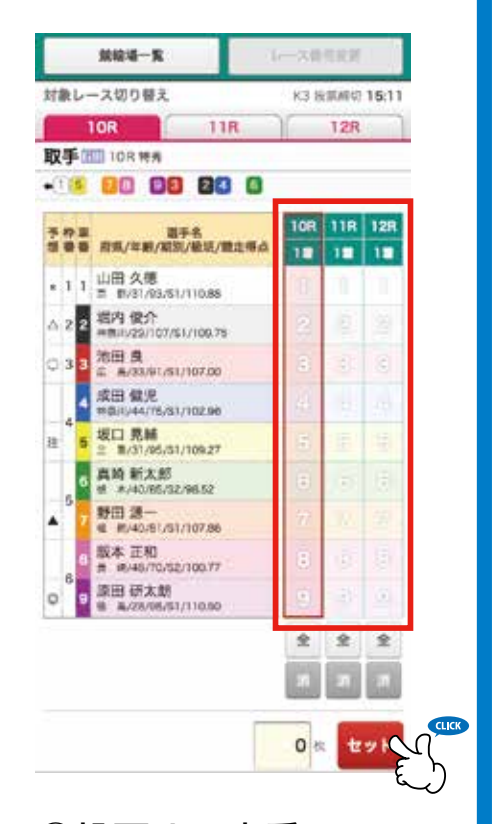

 ④投票する車番のマス を選択してください。
 終わりましたら、画面
 下にある枠に枚数を入
 力し、横にある「セッ
 ト」を選択します。

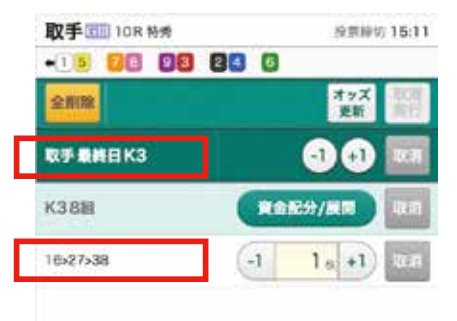

⑤競輪場名・賭式・買い 目に間違いがないかを確 認してください。

K3/K5などの重勝式車券は > で表記されます。重勝式車 券は<u>レースをまたいだ車券</u>です ので、区切りとして > の表記 が使われています。

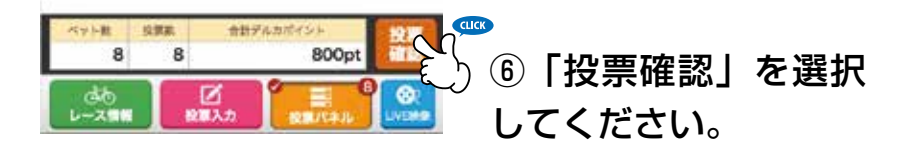

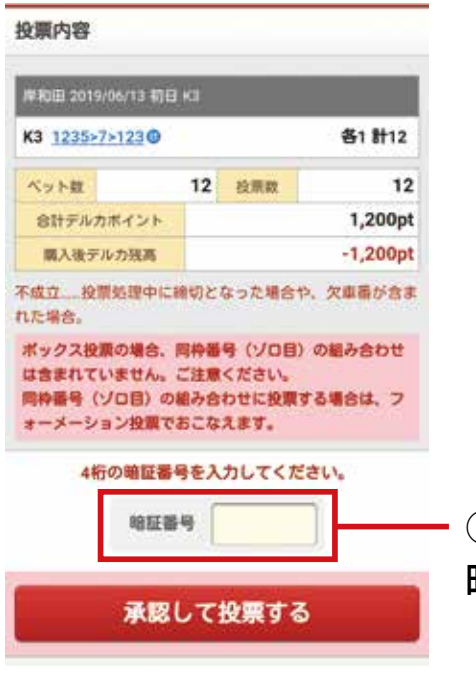

⑦暗証番号欄に投票用 暗証番号を入力します。

#### 投票完了

投票を受付ました。

投票受付番号:00100102624428

以下の内容の投票を受付ました。

⑧「投票を受付けました」と表示されれば投 票は完了です。

注意:暗証番号は5回間違えるとロックされます。ロック されてしまった場合はデルカカスタマーセンターまでご連 絡ください。 ☎0570-055-005(12:30~17:30) (ロックされても毎日0:00に自動で解除されます。また、デルカの暗証番号、パスワー ドの再登録を行うことでもロックが解除されます。)

## (5) 払戻金の精算 -1

### 払戻金を精算するには、デルカのマイページ より行えます。

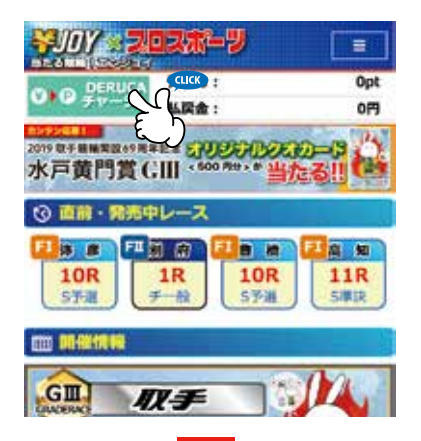

「DERUCA チャージ」ボタンを選択してください。

| ● 11.K☆<br>0円 | ♥ ダルカポイント<br>Opt |
|---------------|------------------|
| 投票规则          | デルカチャージ (入金)     |
| マイページトッ       | ブ                |
| マイページメニュー     |                  |
| チャージ・精算       |                  |
| デルカチャージ(入     |                  |
| 脑時精算          |                  |
| 精算履歴          | J C              |
| 投票·払展履歴       |                  |
| 投票履歷          |                  |
| 纵灰度型          | B                |
| 会員情報·各種設定     |                  |

 デルカのマイページ へ移動したら、「随時 精算」を選択してくだ さい。

## (5) 払戻金の精算 -2

| alexand ar                                                         |                                                                                                    |
|--------------------------------------------------------------------|----------------------------------------------------------------------------------------------------|
| 一随等精育变付                                                            |                                                                                                    |
| 4.炭金を精算(現金)<br>たします。払炭金の<br>ジ」よりお手続きを                              | E)される場合は、以下の内容をご確認のうえ、随時機関のお手続きをお願いい<br>… 詳もしくは全積をデルカポイントにチャージされる場合は、「 <u>デルカチャー</u><br>(お願いいたします。                                        |
| 規算可能全額<br>(私原金残高)                                                  | 2,4609                                                                                                    |
| WAY.                                                               | 東天銀行 リズム 2000000                                                                                                    |
| 6時時間の見付時<br>時時間のお手続き<br>システムメンテナン                                  | 間について<br>(土. 0:30~23:400/間でご利用可能です。<br>- 2月参照く)                                                                                           |
| 入会予定日(報込営<br>業天間行・ジャパ<br>※ゆうちょ旅行は首                                 | 17日)に関するご注意<br>ンネット限行・ゆうちょ銀行の場合<br>時間替リービス協定済みロ原のみ対象                                                                                      |
| 动动植物之子 約                                                           | 10分後に入金いたします。                                                                                                    |
| ◎天藤谷・ジャパ<br>払便先にご指定され<br>原町として、金剛線<br>なり当日中に払換久<br>ただし、描述依頼が<br>す。 | ンネット銀行・ゆうちょ銀行な外の場合<br>にいる金額場際の営業日により入金日が異なります。<br>練営業日の14時50分までに受け付けた時時情算については、「当日扱い」と<br>へ入金となります。<br>満年した場合等語事情により、留金期時開営業日の入金となる場合がありま |
| また。14時50分は                                                         | 第に気い付けた際時機器については、習金額機能営業日の入金となります。<br>取る                                                                                                  |
|                                                                    | E D                                                                                                    |
|                                                                    | 30                                                                                                    |
| 的随時                                                                | <b>精質のページが聞くの</b>                                                                                                    |

③随時精算のページが開くので、記載内 容をご確認いただき「確認する」を選択 してください。

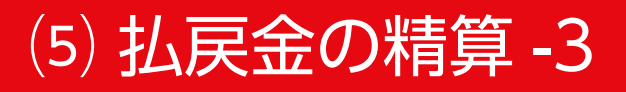

| 精算金額(弘厚金)    | 2,480円                 |  |  |
|--------------|------------------------|--|--|
| 構算内容         | 金額訪問                   |  |  |
| <b>新会公司</b>  | 2,480円                 |  |  |
| 的原先          | 楽天銀行 リズム 300000X       |  |  |
| 入会予定         | 1910分後                 |  |  |
|              | euro<br>帝証義将を入力してください。 |  |  |
| 7.100.5至縁した? |                        |  |  |

④金額や入金予定をご確認ください。問題 なければデルカの暗証番号を入力し、「精算 する」を選択します。

## (5) 払戻金の精算 -4

| 植時精算完了       |                          |
|--------------|--------------------------|
| 青算のお手続きが     | 完了いたしました。                |
| チャージ受付日<br>時 | 2015/09/19 18:09         |
| 受付番号         | 00010031787591           |
| 精算ステータス      | 予約                       |
| 精算金額         | 1.860円                   |
| 精算内容         | 全種払戻                     |
| 振込金額         | 1,860円                   |
| 払戻先          | 三菱東京UFJ 銀行 田町 XXXXX26    |
| ※精算処理後メー     | ル受信を希望されている方に精算完了のお知らせを通 |
| 知しています。      | 受信しない場合は、マイページの自動配信メール受信 |

### ⑤精算のお手続きが完了いたしましたと表示 されれば、精算手続き完了です。

注意:随時精算は、お客様のタイミングで精算を する処理です。自動で払戻金を精算する設定を行 えば、この作業を行わなくても精算されます。

## (5) 払戻金の精算-5

### 自動精算設定は、デルカマイページから確認・ 変更が可能です。

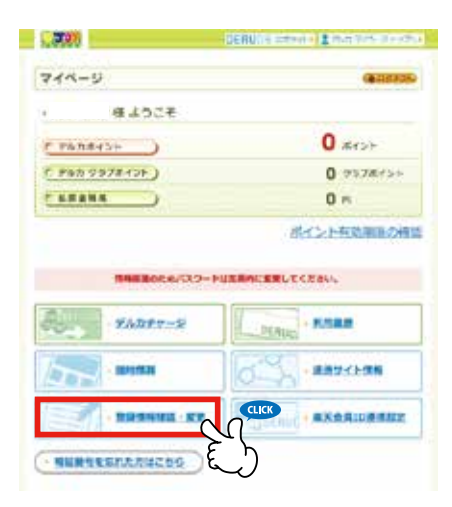

### マイページのメ ニューから、「登録 情報確認・変更」を 選択します。

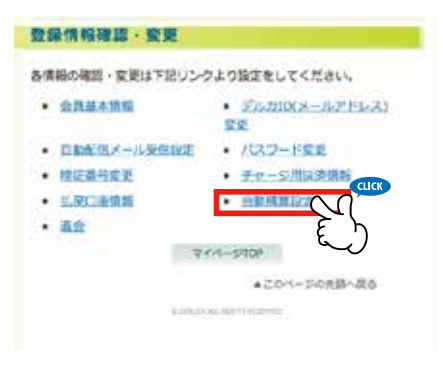

### ②「自動精算設定」 を選択します。

## (5) 払戻金の精算 -6

### 自動精算の設定は、以下の3つになります。

|                        | OCAU La comiente 🛓 et la commente e |
|------------------------|-------------------------------------|
|                        | # 0772b                             |
| 自動調                    | 算题定                                 |
| -                      | 時間定の変更                              |
| 線在の意                   | 22 A1E(ROBAD)#A                     |
|                        | 鮮の実践力功を確応してください。                    |
| » 載日<br>* 月11<br>8 605 | 派(八の単所岳)<br>1時                      |
| 0.01                   | 線の実施方語について                          |
| 每日支                    | 6 毎日、23時40分以降に自動用潤いたします。            |
| <b>F187</b>            | 戦勝 毎月1回、月末(月の福州日)の23時40分00時に自動機算い   |
|                        | tlet.                               |
| GOETH                  | 実 払戻金が生じた日から50日目の23時40分以降に自動構算      |
| м                      | いたします。                              |
|                        |                                     |
|                        | لمري                                |
|                        |                                     |

#### 「毎日」

毎日、23時 40 分以降に自 動精算いたします。

#### 「月1回(月の最終日)」

毎月1回、月末(月の最終日) の23時40分以降に自動精 算いたします。

#### 「60日後」

払戻金が生じた日から 60 日 目の 23 時 40 分 以降に自 動精算いたします。

### ③お好みの期間を選択された後、「変更する」 を選択してください。

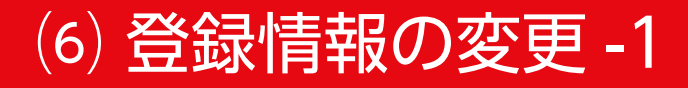

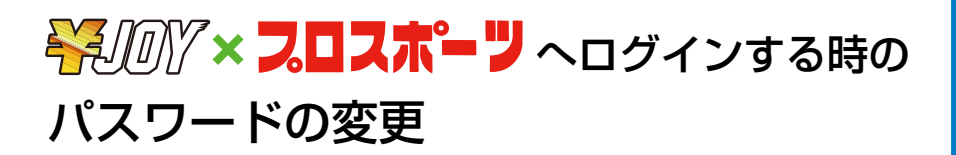

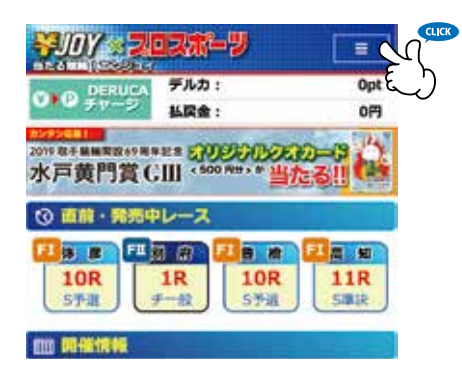

### 1)右上のメニューボ タンを選択してくだ さい。

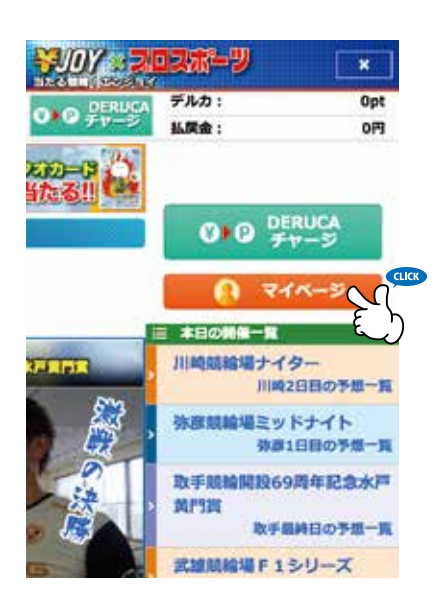

 ②メニューが開かれ たら「マイページ」
 を選択してください。

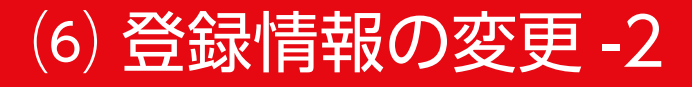

|                       | 02\$7-7        |        |
|-----------------------|----------------|--------|
| DERUCA                | デルカ:           | Opt    |
| 0 0 Fr-5              | 払戻金:           | 0円     |
| 現在、お知らせは<br>お客さま情報の確認 | ありません。<br>8・変更 |        |
| 直 アカウント               |                | シソール設定 |
|                       | DENUCA         |        |

③ 「アカウント情報」 を選択してくださ い。

| SJOY 2   | 0 <b>スホーツ</b> | =   |
|----------|---------------|-----|
| DERUCA   | デルカ:          | Opt |
| 0 0 Fr-5 | 払戻金:          | 0円  |

アカウント情報

| 基本情報<br>ログインID(メ | (ールアドレス) |
|------------------|----------|
| バスワード            |          |
| セキュリティ上          | 表示できません。 |
| 耳編情報<br>住所       |          |
| <b>影道府</b> 県     |          |
| 市区町村             |          |
| 建物等              |          |
| ESNI.            |          |

④「パスワード編集」 を選択してくださ い。

### ⑤現在のパスワードと新しいパスワードを入 力します。

|                 | 12#-7                         |                                                                                                    |               |
|-----------------|-------------------------------|----------------------------------------------------------------------------------------------------|---------------|
| DERUCA          | デルカ:                          | Opt                                                                                                    |               |
| ● チャージ          | 払戻金:                          | 019                                                                                                    |               |
| コグインバスワ・        | -ド変更                          | 1                                                                                                    |               |
| 現在のパスワード        |                               |                                                                                                    | 今旧            |
|                 |                               |                                                                                                    | ーー フ呪<br>た 】  |
| バスワード           |                               |                                                                                                    | ረላ            |
| パスワード           | (半角8~32字                      | :)                                                                                                    | 新し            |
| ・パスワードにご利用価     | いる文字                          |                                                                                                    | 確認            |
| バスワード(確認        | )                             |                                                                                                    | <br>入力        |
| パスワード           | (半角8~32字                      | 2)                                                                                                    |               |
| +752-0-FC270818 | 1222                          |                                                                                                    |               |
|                 | インパスワード変更                     |                                                                                                    | <u>(</u> 6) አ |
|                 |                               | E.                                                                                                    |               |
|                 |                               | BC (DZeCZ)                                                                                                    | した            |
|                 | 信きれます。第三者にその                  | の情報が広み用う                                                                                                    |               |
|                 | ためい803ありません。<br>デジタル4Dの使用は同時( | の時後は19歳間につ                                                                                                    | ハス            |
| SSLEDUT         |                               | a fear the second and a second second s |               |

今現在使用しているパスワード を入力します

新しいパスワードを入力します。 確認のため2枠とも同じものを 入力してください。

⑥入力が終わりましたら「ログインパスワード変更」
 を選択してください。

### ※/// × フロスポーツ へログインする時の パスワードを忘れてしまった時

| <del>\$107 × 202#~ 9</del> =     |
|----------------------------------|
| エンジョイにログイン                       |
| メールアドレス                          |
| メールアドレス                          |
| <ul> <li>メールアドレスを繋がする</li> </ul> |
| パスワード                            |
| パスワード                            |
| ログイン                             |
| ()水田から自由でログインする                  |
| バスワード再取得 2000                    |

 ①ログイン画面の下に ある「パスワード再取
 得」を選択します。

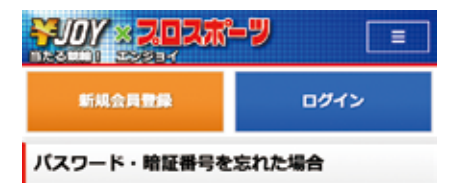

エンジョイには「パスワード」と、「投票用啥証明 号(投票会員の場合)」がございます。それぞれ再設 定の手続きが異なりますので、下記の内容をご確認く ださい。

#### バスワード

パスワードはお客さまがご登録時に指定した6桁~12 桁の英数字です。

パスワードを忘れてしまった場合、お客さまが登録さ れたID(メールアドレス)宛に再設定手続きのご案内メ ールを送信いたします。以下のリンクよりお手続きくだ さい。

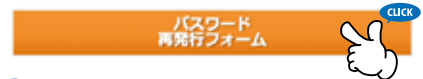

#### 投票用暗疑番号

投票用暗証番号とは、車券購入などの操作に必要な4 桁の数字です。ご不明な場合は、再登録の申請をおこな ってください。(再登録の申請にはログインが必要とな ります。)

再登録申請はこちら

(※デルカサイトへ移動します)

### 『パスワード再発 行フォーム』を選択 してください。

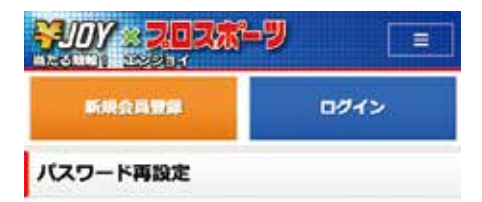

パスワードを再設定するためのメールを送信します。登録済みのメールアドレス、生年月日を入力して送信ボタン を押してください。

送信

ログインID (メールアドレス)

ログインID

生年月日

в

③「ログイン ID」と
 「生年月日」を入力し
 た後、「送信」ボタン
 を選択してください。

登録時に入力したメールアドレ ス(ログイン ID)を入力してく ださい。

- お客様の生年月日を入力してく ださい。

1029-ドリセット手続きメール返信

パスワードリセット手続きをご案内するメールを登録 されたアドレスに送信いたしました。メールにてご案内 しております手順に従って、パスワード再設定のお手続 きをお願いいたします。 ④完了すれば左の画面 が表示されます。パス ワード再設定の案内が メールにて送られます。

### ⑤受信したメールのリンクからパスワードの 再設定画面に移動し、新しいパスワードを設 定してください。

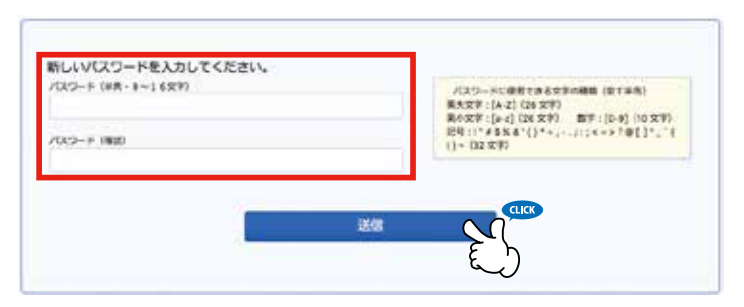

webmaster@yen-joy.net から新たにパスワードを設定するための URL が送られます。メールが届かない方は、迷惑メールの設定をご 確認ください。また、リンクの有効期限は1時間となっております。

### ⑥パスワード変更完了と表示されれば、 パスワードの再設定は完了です。

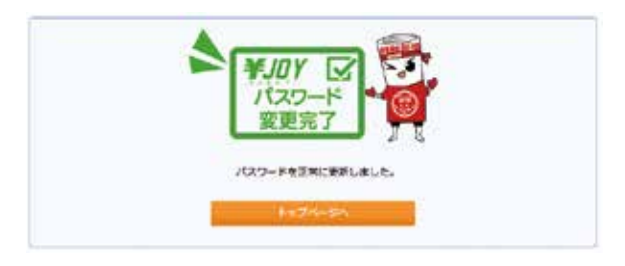

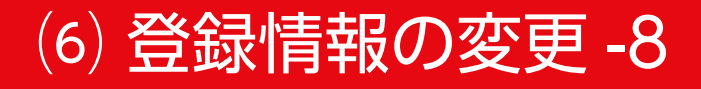

### 投票用暗証番号の変更

投票用暗証番号とは、車券購入などの操作に必要 な4桁の数字です。また、デルカの暗証番号のこ とを指します。

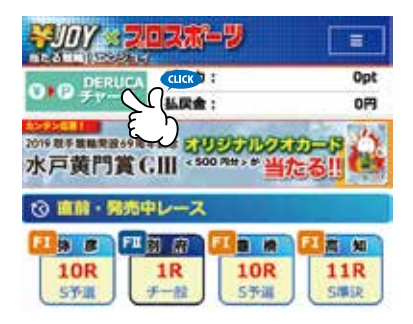

①「DERUCAチャー ジ」ボタンを選択し てください。

| D#-           | 624             |
|---------------|-----------------|
| ♥ 11.R台<br>0円 | ジデルカポイント<br>Opt |
| 投票规则          | デルカチャージ (入金)    |
| マイページトップ      |                 |
| マイページメニュー     |                 |
| チャージ・精算       |                 |
| デルカチャージ(入会)   | 13              |
| 后时和算          | 12              |
| 精算產度          | 12              |
| 投算・拡展履歴       |                 |
| 投票履歴          |                 |
| 払戻産歴          | 13              |
| 会員情報・各種設定     |                 |
| 登録情報推送·変更     |                 |
| 自動記憶メール受信設定   | E )             |

②デルカのマイページ
 へ移動したら、「登録
 情報確認・変更」を選
 択してください。

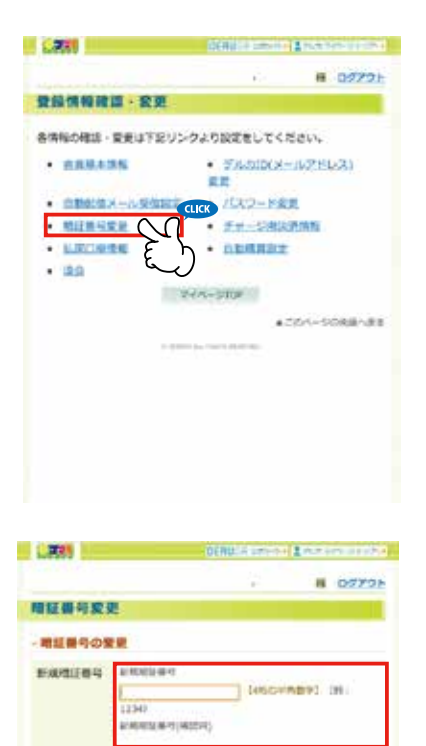

### ③「暗証番号変更」を 択してください。

④新しい暗証番号を入 力した後、「変更する」 を選択してください。 確認のため、2枠とも 同じ暗証番号を入力し てください。

### 画面に「暗証番号の変更 完了」と表示され れば完了です。

### 投票用暗証番号を忘れてしまった時

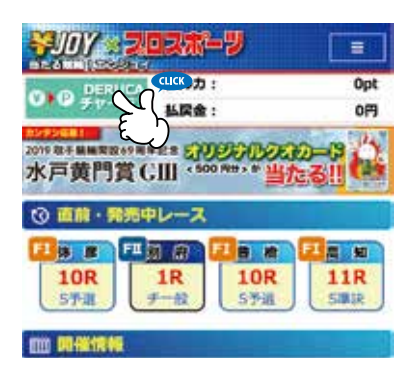

①「DERUCAチャー ジ」ボタンを選択し てください。

| <i>れわり</i> + − <i>ジ</i> (入金) |
|------------------------------|
| ルカチャージ (入金)<br>(二)           |
| 23                           |
| ß                            |
| ß                            |
| 15                           |
|                              |
| 12                           |
| 다                            |
|                              |
|                              |
| 15                           |
|                              |
| 13                           |
|                              |
|                              |
|                              |
|                              |
|                              |

デルカマイページ」を選択してください。

|                                                                                                    | OTHER DESIGNATION OF THE OTHER DESIGNATION. |
|----------------------------------------------------------------------------------------------------|---------------------------------------------|
| マイページ                                                                                                    | (ALLOWED)                                   |
| ・ 様ようこそ                                                                                                    |                                             |
| C PADETOF                                                                                                    | 0 seas                                      |
| C 1965 2928424)                                                                                                    | 0 9976/51                                   |
| C LNERA                                                                                                    | 0 1                                         |
|                                                                                                    | ポイント有効剤用品の利用                                |
| TREBODARIAD-                                                                                                    | NUMBERSUTCESS                               |
| - 2/4027-2                                                                                                    | Draw - BURNE                                |
| - 2/4339                                                                                                    |                                             |
| - 2/4332-29                                                                                                    |                                             |
| - 7/4737-9                                                                                                    | HARDING RELECCION.                          |
|                                                                                                    |                                             |
| - 26032-3<br>- 26032-3<br>- 26032-3<br>- 26032-3<br>- 26032-32<br>- 26032-32<br>- 26032-32<br>- 26032-32<br>- 26032-32<br>- 26032-32<br>- 26032-3<br>- 26032-3 |                                             |
|                                                                                                    |                                             |

 ③、「暗証番号を忘れた方はこちら」を 選択してください。

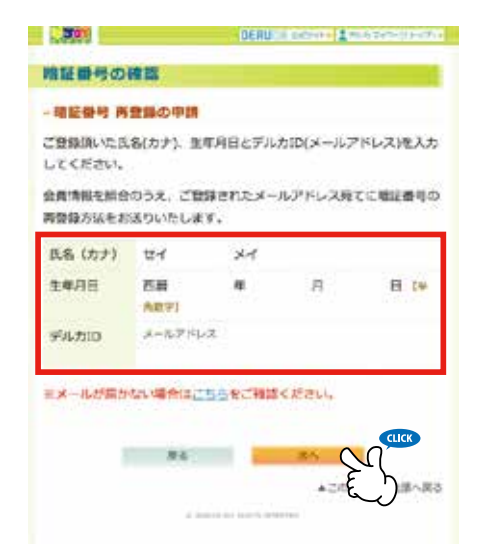

④「氏名 (カナ)」「生 年月日」「デルカ ID (メールアドレス)」 を入力していただき 「次へ」を選択して ください。

【DERUCA】暗証番号再登録方法の ご案内

2019/06/16 14:21

様

暗証番号の再登録方法をご案内いたしま す。

仮パスワード: 836527

【手順1】 下記のURLをクリックして、暗証番号再登 録画面を開きます。 https://my.deruca.jp/SecurityPassForget/ PassInput? ⑤お客様のメールア ドレスに仮パスワー ドが送られます。

⑥メールに記載の手順に従い、暗証番号再登 録ページに移動していただき、仮パスワード を入力し、新たな暗証番号を設定ください。

⑦「暗証番号の再登録 完了」と表示されま したら変更は完了です。

また、マイページにアクセス出来ない方はお電話にてお 問い合わせください。 ☎ 0570-055-005

### ¥JOY ×プロスポーツを退会する

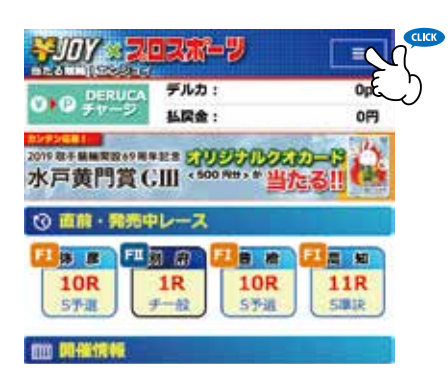

### ①右上のメニューボ タンを選択してくだ さい。

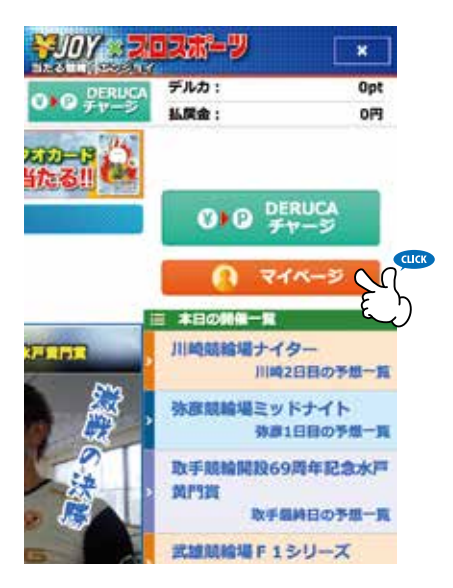

 シニューが開かれ たら「マイページ」
 を選択してください。

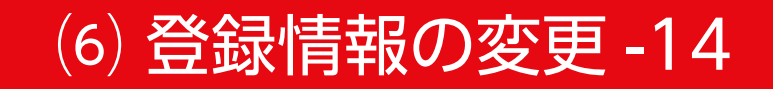

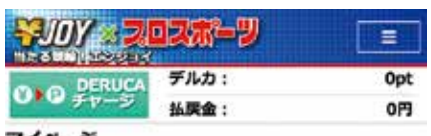

マイページ お客さまへのお知らせ 現在、お知らせはありません。

| 6客さま情報の確認・変更 |             |
|--------------|-------------|
| 🃩 アカウント情報    | ↓ 投票コンソール設定 |
| DE           | RUCA        |

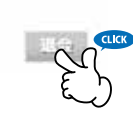

③「退会」を選択し てください。

#### 

④注意事項を良くお
 読みになった上で
 「退会する」を選択
 してください。

# 注意:当サイトの退会手続きと DERUCA 会員の退会手続きは別になりますのでご注意ください。

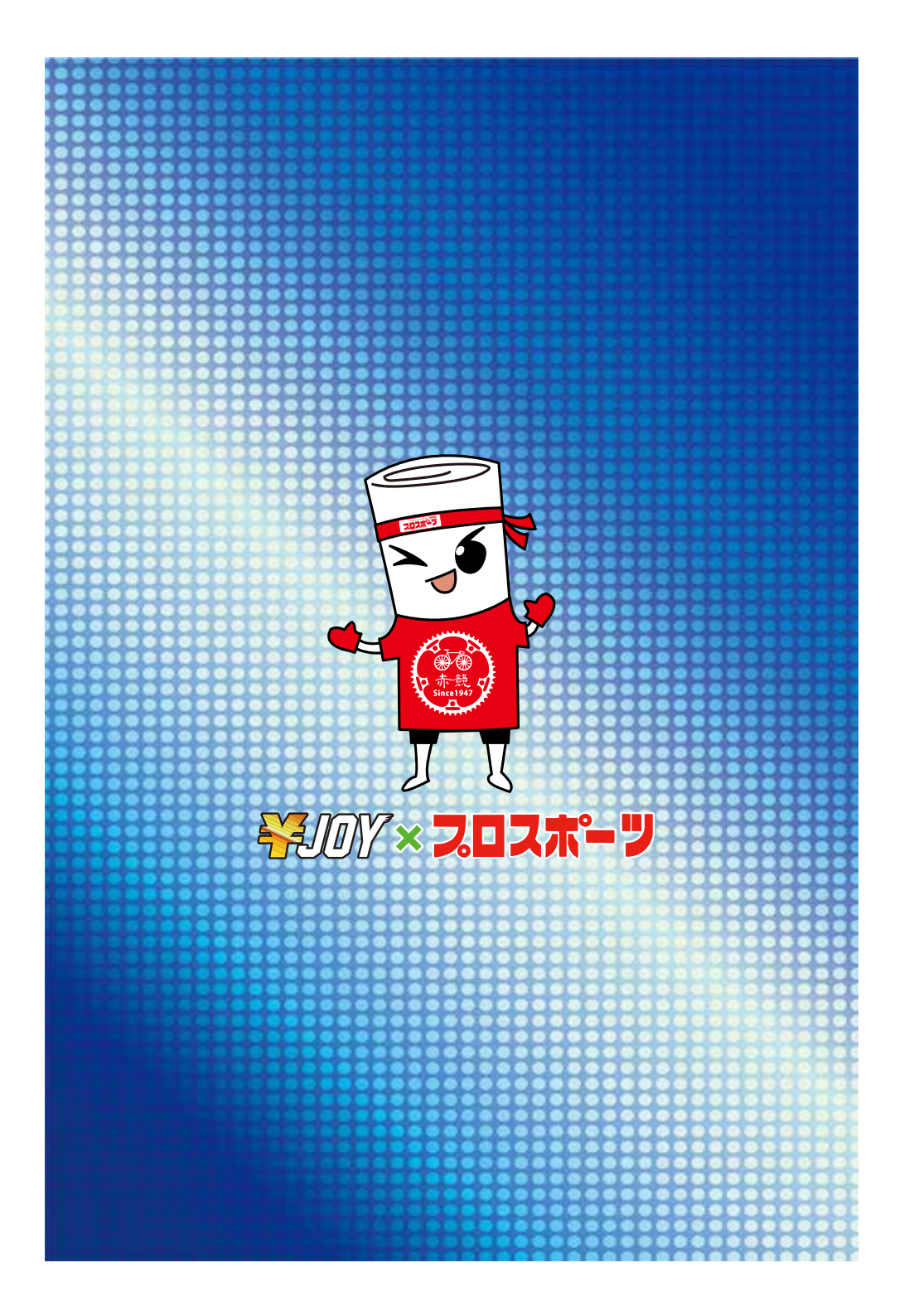